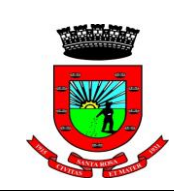

PDDC001 – Procedimento do Serviço Digital de Defesa do Consumidor

## SUMÁRIO

| 1 OBJETIVO                |   |
|---------------------------|---|
| 2 ABRANGÊNCIA             | 1 |
| 3 DOCUMENTOS RELACIONADOS | 1 |
| 4 DEFINIÇÕES              | 1 |
| 5 PROCESSO                | 1 |
| 6 REVISÃO                 |   |

### **1 OBJETIVO**

Estabelecer os fluxos do serviço digital PROCON - Serviço de Defesa do Consumidor no sistema IPM.

#### 2 ABRANGÊNCIA

Este documento será destinado aos servidores lotados no PROCON – Procuradoria Geral do Município.

#### **3 DOCUMENTOS RELACIONADOS**

### **4 DEFINIÇÕES**

O Serviço de Defesa do Consumidor – PROCON além de ter o serviço presencial, também possui a opção de ser realizado de forma online através do autoatendimento. Desta forma, o fluxo de trabalho dos servidores do departamento do PROCON deverá ser conforme consta neste procedimento, quando houver a solicitação do consumidor de forma online.

#### **5 PROCESSO**

# 5.1 Descrição das atividade referente ao gerenciamento das solicitações do serviço digital do PROCON.

| Elaborado | Revisado | Aprovado |
|-----------|----------|----------|

"Doe órgãos, doe sangue: Salve vidas"

1

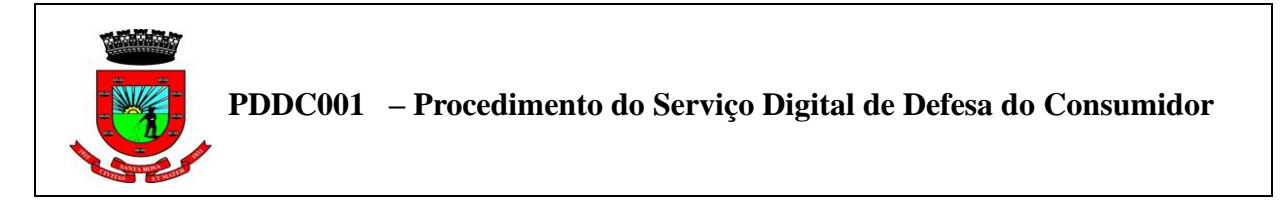

a) O servidor deverá acessar o sistema Atende.Net para verificar as solicitações realizadas pelos consumidores. Ao abrir a tela do Atende.Net, sempre que chegar uma nova solicitação aparecerá uma notificação, conforme imagem abaixo:

|              |             |      |                    | GERENCI             | AMENTO        |
|--------------|-------------|------|--------------------|---------------------|---------------|
| Processos    | Novo Proces | so   | Notificações       |                     |               |
| Remeten      | le          | Ass  | unto               | Data                | Ações         |
|              | SOCHTIG H   | Aber | tura do processo . | 12/04/2022 08:19:21 | $\mathcal{Q}$ |
|              |             |      |                    |                     |               |
|              |             |      |                    |                     |               |
|              |             |      |                    |                     |               |
|              |             |      |                    |                     |               |
|              |             |      |                    |                     |               |
|              |             |      |                    |                     |               |
|              |             |      |                    |                     |               |
|              |             |      |                    |                     |               |
|              |             |      |                    |                     |               |
|              |             |      |                    |                     |               |
|              |             |      |                    |                     |               |
|              |             |      |                    |                     |               |
|              |             |      |                    |                     |               |
|              |             |      |                    |                     |               |
| ⊕ <b>Ω %</b> |             |      |                    |                     |               |
|              |             |      |                    |                     | <u> </u>      |

b) Para gerenciar o processo, o servidor deverá clicar em "gerenciamento de processos", onde aparece a notificação. Após clicar na notificação, irá abrir os processos de solicitações e deverá clicar em "processos". Caso não seja possível visualizar os processos, o servidor pode alterar o filtro, selecionando o filtro "PROCON" indicado por uma seta na imagem abaixo. Após encontrado o processo o servidor deverá clicar no ícone "ver todos" no canto inferior direito para receber o processo e realizar os demais trâmites.

|                                                                                                    | 📲 💁 🗊 💮 🖶 🛗 🔡 ? 😴 🔍 Módulos e Rotinas                                                                  |
|----------------------------------------------------------------------------------------------------|----------------------------------------------------------------------------------------------------|
| GERENCIAMENTO                                                                                                    | DE PROCESSOS X                                                                                         |
| Processos Novo Processo Notificações                                                                                       | ◎注の目であたなく国                                                                                             |
| Procurar por Número Q                                                                                                    |                                                                                                    |
| 14985/2022 SOLICITAÇÃO / PROCON - ATENDIMENTO AO CONSUMIDOR<br>Abertura: 12/04/2022 08:19 Último Trâmite: 12/04/2022 08:19 | SITUAÇÃO:         PREVISÃO:         ÚLTIMA ATIVIDADE:           Aberto         12/04/2022         Hoje |
| Aberto C 🚨 🚢 🥔                                                                                                    | 04.004.003 GEPTO DE PROTEÇÃO E DEFESA DO CONSUMIDO                                                     |
|                                                                                                    | USUÁRIO ATUAL:                                                                                         |
|                                                                                                    | Essa solicitação è um TESTE, para descrever um manual. TAGS RELACIONADAS:                              |
| T Filtro Utilizado PROCON                                                                                                  | Ver Todos                                                                                              |

| Elaborado | Revisado | Aprovado |
|-----------|----------|----------|

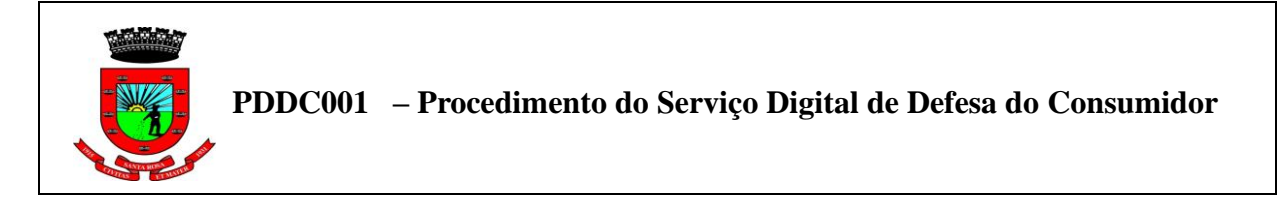

c) Para gerenciar o processo deve-se selecionar o processo desejado. Poderá ser utilizado o filtro para encontrar um processo específico. Para pesquisar apenas os processos do PROCON, o servidor deverá selecionar no filtro a opção "Subassunto – Descrição" e digitar PROCON, após clicar em consultar.

| 🗟 Gerenciamento de Processo Digital [Processo Detalhado]                                                                                                    |
|----------------------------------------------------------------------------------------------------|
| Ano: 2022 Meu Usuário: 🗋 Usuário Atual: 📃 🔍 Pesquisa por nome ou CPF/CNPJ                                                                                                    |
| Bloco: Selecione o Bloco                                                                                                    |
| Situação: Todos 👻 Situação da Taxa: Todos 👻 Possui Anexos: Todos 🗸                                                                                                    |
| Possui Fluxo Relacionado: Todos 🗸 Possui Etapas Atrasadas: Todos 🗸 Tipo Assunto x Subassunto: Todos 🗸                                                                         |
| Filtro: Subassunto - Descrição 🗸 Contém V PROCON 🔍 Consultar 🔻                                                                                                    |
| 📴 Novo Processo 👌 Código de Barras 🔻 👵 Movimento 🔻                                                                                                    |
| 🔎 Visualizar 🔻 🤹 Readequação 👻 🧨 Workflow 👻 🛄 Finalização 👻 🧱 Manutenção 👻 🗮 Apensamento 👻 🛃 Atividades 👻 📴 Taxas 👻                                                           |
| N         Ano         Requerente         Último Tr         Situa         Abertura         Assunto - Descr         Subassunto - Descrição         Última A         Indicativos |
| 🛛 149 🛛 2022 🛛 EMANUELI SOCHTIG HA. 🕴 12/04/202 Aberto 👘 12/04/202 SOLICITAÇÃO 🔤 PROCON - ATENDIMENT Hoje 👘 🛔 🖼 😏 🔗                                                           |
|                                                                                                    |
| < <  Página: 1 de 1  > >  🕃   🖶 Q, 1 Linha Selecionada 🥅   🏠   Padrão 🗸 🗸                                                                                                    |

d) Para receber o processo, deverá clicar em "movimento" e selecionar a opção "receber".

| 🗟 Gerenciamento de Processo Digital 🛛             | [Processo Detalhado]                 |                                        |                      |
|---------------------------------------------------|--------------------------------------|----------------------------------------|----------------------|
| Ano: 2022 Meu Usuário<br>Bloco: Selecione o Bloco | o: 🛛 💿 Usuário Atual: 🦳 🔍            | Pesquisa por nome ou CPF/CNPJ          |                      |
| Situação: Todos 💌 Sit                             | tuação da Taxa: Todos                | ▼ Possui Anexos: Todos 1               |                      |
| Possui Fluxo Relacionado: Todos V Possui F        | itanas Atrasadas: Todos 🗙 Tino Assun | to x Subassunto: Todos                 | •                    |
|                                                   |                                      |                                        |                      |
| Filtro: Subassunto - Descriça                     | io 🗸 Contem                          | V PROCON                               | onsultar 🔻           |
| 📰 Novo Processo 🍦 Código de Barras 🔻              | 👃 Movimento 👻                        |                                        |                      |
| 🔎 Visualizar 👻 🤹 Readequação 👻 🧪                  | Receber Lote                         | nutenção 🔻 📇 Apensamento 👻 🚰 Atividad  | des 🔻 📴 Taxas 👻      |
| N Ano Requerente Nome Razão                       | Tramitar                             | Assunto - Descr Subassunto - Descrição | Última A Indicativos |
| 2022 EMANUELI SOCHTIG HA 1                        | 1 Complementar 04/202                | SOLICITAÇÃO PROCON - ATENDIMENT        | .Hoje 💄 🖪 🍞 🖉        |
|                                                   | Transferência de Usuário             |                                        |                      |
|                                                   | Solicitações                         |                                        | ľ                    |
|                                                   |                                      |                                        |                      |
|                                                   |                                      |                                        |                      |
|                                                   |                                      |                                        |                      |
|                                                   |                                      |                                        |                      |
|                                                   |                                      |                                        |                      |
|                                                   |                                      |                                        |                      |
|                                                   |                                      |                                        |                      |
|                                                   |                                      |                                        |                      |
|                                                   |                                      |                                        |                      |
| < <   Página: 1 de 1  > >  📿                      | 🖶 Q, 1 Linha Selecionada 🏢   🔅       | Padrão 🗸 🗸                             |                      |

| Elaborado | Revisado | Aprovado |
|-----------|----------|----------|

"Doe órgãos, doe sangue: Salve vidas"

Av. Expedicionário Weber, 2983 – Santa Rosa/RS – <u>www.santarosa.rs.gov.br</u> Fone (55) 3511-5100

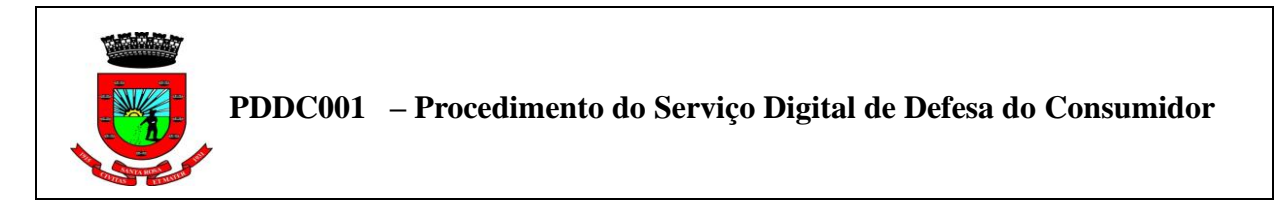

e) Após clicar em receber aparecerá uma mensagem de confirmação de recebimento do processo, clicar em "sim".

|   | Confirm | ação                                                                  |
|---|---------|-----------------------------------------------------------------------|
| 5 | ?       | SISTEMA<br>Gerenciamento do Sistema                                   |
|   |         | CÓDIGO DA MENSAGEM: EST-000112                                        |
|   |         | Tem certeza que deseja Receber o Registro?<br>Verificar Mais Detalhes |
| ļ |         | Sim Não                                                               |

f) Após realizar o recebimento do processo, o servidor deverá fazer a análise do mesmo. Para fazer a análise deverá clicar em "movimento" e selecionar a opção "Análise".

| 🕄 Gerenciamento de Processo Digital [Processo Detalhado]                                                                                                    |
|----------------------------------------------------------------------------------------------------|
| Ano: 2022 Meu Usuário: O Usuário Atual: Pesquisa por nome ou CPF/CNP3 Bloco: Selecione o Bloco                                                                                       |
| Situação:   Todos 🔹 Situação da Taxa:   Todos 🔹 Irpo Assunto x Subassunto:   Todos 👻 Possui Anexos:   Todos 💙   Tipo Assunto x Subassunto:   Todos 🔍                                 |
| Filtro: Subassunto - Descrição 🗸 Contém V PROCON 🔍 Consultar 🔻                                                                                                    |
| 🔄 Novo Processo 🐌 Código de Barras 🔻 🎍 Movimento 🔹                                                                                                    |
| Requerente         Requerente         Requerente           Nome Razão         + Tramitar         Assunto - Descr         Subassunto - Descrição         Última A         Indicativos |
| 🔟 149 2022 EMANUELI SOCHTIG HA. 1 Complementar 4/202. SOLICITAÇÃO PROCON - ATENDIMENT. Hoje 🖹 🖱 🖉 🖉                                                                                  |
| En Transferència de Análise<br>En Solicitações                                                                                                    |
|                                                                                                    |
|                                                                                                    |
|                                                                                                    |
|                                                                                                    |
|                                                                                                    |
| < <   Página: 1 de 1  >>   🔐 Q 1 Linha Selecionada 📖   🏟 Padrão 🗸 🗸                                                                                                    |

| Elaborado | Revisado | Aprovado |
|-----------|----------|----------|

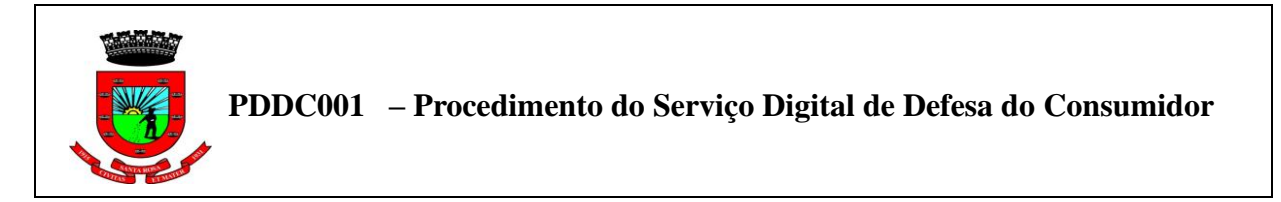

g) Em seguida abrirá uma tela com as informações da solicitação. Nesta tela terá a opção de analisar os dados referente ao Atendimento ao Consumidor, e também, a opção de Confirmar os dados do Reclamante. Após realizar a análise o servidor deverá clicar em confirmar.

| 👤 Analisar                                                                                                    |                                                                                                    |                                                                                   |                                                          |   |  |       | $\Box \times$ |
|----------------------------------------------------------------------------------------------------|----------------------------------------------------------------------------------------------------|-----------------------------------------------------------------------------------|----------------------------------------------------------|---|--|-------|---------------|
| 312-Atendimento                                                                                                    | ao Consumi                                                                                                    | dor 313-Co                                                                        | nfirmar dados do Reclamante                              | e |  |       |               |
| Tipo d                                                                                                    | de Serviço::                                                                                                    | Reclamação sob                                                                    | re Serviços                                              |   |  | ♥ (?) |               |
| Nome da R/                                                                                                    | eclamada::                                                                                                    | TESTE DO SERVI                                                                    | IÇO                                                      |   |  | 0     |               |
| CPF ouCNPJ da P                                                                                                    | Reclamada:                                                                                                    | 55.035.010/0001                                                                   | 1-54                                                     |   |  |       |               |
| Nome do /                                                                                                    | Atendente:                                                                                                    | Nome da pessoa                                                                    | que lhe atendeu na empresa                               |   |  | 0     |               |
| Endereço do Estabel                                                                                                  | lecimento::                                                                                                    | Rua A                                                                             |                                                          |   |  |       |               |
| 4                                                                                                    | _                                                                                                    |                                                                                   |                                                          |   |  |       |               |
| ,                                                                                                    |                                                                                                    |                                                                                   |                                                          |   |  |       |               |
|                                                                                                    |                                                                                                    |                                                                                   |                                                          |   |  |       |               |
|                                                                                                    |                                                                                                    |                                                                                   |                                                          |   |  |       |               |
|                                                                                                    |                                                                                                    |                                                                                   |                                                          |   |  |       |               |
|                                                                                                    |                                                                                                    |                                                                                   |                                                          |   |  |       |               |
|                                                                                                    |                                                                                                    |                                                                                   |                                                          |   |  |       |               |
|                                                                                                    |                                                                                                    |                                                                                   |                                                          |   |  |       |               |
|                                                                                                    |                                                                                                    |                                                                                   |                                                          |   |  |       |               |
|                                                                                                    |                                                                                                    |                                                                                   |                                                          |   |  |       |               |
|                                                                                                    |                                                                                                    |                                                                                   |                                                          |   |  |       |               |
|                                                                                                    |                                                                                                    |                                                                                   |                                                          |   |  |       |               |
|                                                                                                    |                                                                                                    |                                                                                   |                                                          |   |  |       |               |
|                                                                                                    |                                                                                                    |                                                                                   |                                                          |   |  |       |               |
| <u>C</u> onfirmar                                                                                                    | <u>L</u> impar                                                                                                    | <u>F</u> echar                                                                    |                                                          |   |  |       |               |
|                                                                                                    |                                                                                                    |                                                                                   |                                                          |   |  |       |               |
| Analisar<br>312-Atendimento<br>CPF ou CNPJ do Rec<br>RG do Re                                                        | ao Consumi<br>clamante:                                                                                                    | dor 313-Co                                                                        | nfirmar dados do Reclamante                              | e |  |       | □×<br>^       |
| Analisar<br>312-Atendimento<br>CPF ou CNPJ do Rec<br>RG do Re<br>Telefone do Rec                                     | ao Consumi<br>clamante::<br>cclamante:: (5<br>clamante:: (5                                                                                                    | dor 313-Co                                                                        | nfirmar dados do Reclamante                              | e |  |       | □x<br>^       |
| Analisar<br>312-Atendimento<br>CPF ou CNPJ do Rec<br>RG do Re<br>Telefone do Rec<br>E-mail do Rec                    | ao Consumi<br>clamante::<br>clamante:: (5<br>clamante:: er                                                                                                    | dor 313-Co<br>55) 99627-8778<br>manuelihartwig@                                   | nfirmar dados do Reclamante<br>P<br>Psantarosa.rs.gov.br | ĉ |  |       |               |
| Analisar<br>312-Atendimento<br>CPF ou CNPJ do Rec<br>RG do Re<br>Telefone do Rec<br>E-mail do Rec<br>Endereço do Rec | ao Consumi<br>clamante::<br>cclamante::<br>clamante:: (5<br>clamante:: er<br>clamante:: An                                                                                                    | dor 313-Co<br>55) 99627-8778<br>manuelihartwig@<br>v. Expedicionário              | nfirmar dados do Reclamante                              | ĉ |  |       |               |
| Analisar<br>312-Atendimento<br>CPF ou CNPJ do Rec<br>RG do Re<br>Telefone do Rec<br>E-mail do Rec<br>Endereço do Rec | ao Consumi<br>clamante:<br>clamante:<br>clamate:<br>clamate:<br>c | dor 313-Co<br>55) 99627-8778<br>manuelihartwig@<br>v. Expedicionário<br>anta Rosa | nfirmar dados do Reclamante                              | 2 |  |       |               |
| Analisar  Italian  Attendimento  CPF ou CNPJ do Rec  RG do Re  Telefone do Rec  E-mail do Rec  Endereço do Rec       | ao Consumi<br>clamante:<br>clamante:<br>clamante:<br>clamante:<br>clamante:<br>A<br>Cidade:<br>S                                                                                                    | dor 313-Co<br>55) 99627-8778<br>manuelihartwig@<br>v. Expedicionário<br>anta Rosa | nfirmar dados do Reclamante                              | 2 |  |       |               |

| Elaborado | Revisado | Aprovado |
|-----------|----------|----------|

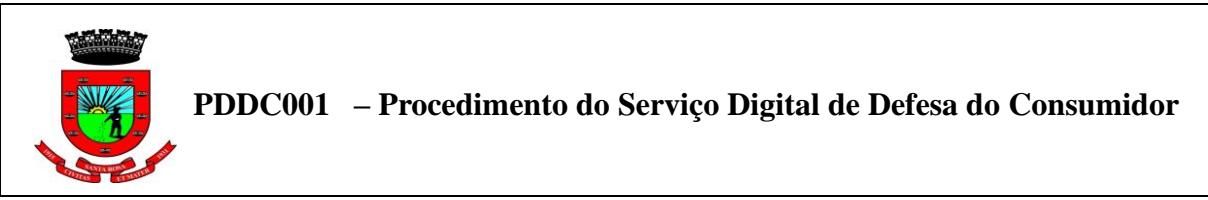

h) Depois de ser realizada a análise, o servidor deverá complementar a solicitação. Para fazer a complementação deverá clicar em "movimento" e selecionar a opção "Complementar".

| 🗟 Gerenciamento de Processo Digital [f       | Processo Detalhado]         |                              |                        |             |              |
|----------------------------------------------|-----------------------------|------------------------------|------------------------|-------------|--------------|
| Ano: 2022 Meu Usuário:                       | : 🗌 🕘 Usuário Atual:        | Resquisa por nome o          | ou CPF/CNPJ            |             |              |
| Bloco: Selecione o Bloco                     | <b>~</b>                    |                              |                        | _           |              |
| Situação: Todos 🔻 Situ                       | Jação da Taxa: Todos        |                              | Possui Anexos: Todos   | •           |              |
| Possui Fluxo Relacionado: Todos 🗸 Possui Eta | apas Atrasadas: Todos 🖌 Tip | o Assunto x Subassunto: Todo | os 🗸                   |             |              |
| Filtro: Número                               | ✓ Contido                   | em 🗸 14985                   | 🔍 Co                   | nsultar 🔻   |              |
| 📆 Novo Processo 🍦 Código de Barras 🔻         | 🐌 Movimento 👻               |                              |                        |             |              |
| 🔎 Visualizar 👻 🤣 Readequação 👻 🧨 W           | Receber Lote                | 🧊 Manutenção 👻 📇 Ape         | ensamento 👻 🚰 Atividad | les 🔻 📆 Ta: | kas 🔻        |
| N Ano Requerente U                           | Tramitar                    | rtura Assunto - Descr        | Subassunto - Descrição | Última A    | Indicativos  |
| 🗾 149 2022 EMANUELI SOCHTIG HA               | 🛅 Complementar              | 4/202 SOLICITACÃO            | PROCON - ATENDIMENT    | 1 Dia       | <b>289</b> 0 |
|                                              | Anălise                     | omplementar                  |                        |             |              |
| < <   Página: 1 de 1  > >  📿   t             | 🖶 🔍 1 Linha Selecionada 🏢   | Padrão                       | ~                      |             |              |

i) Depois de selecionada a opção de Complementar irá abrir uma janela onde deverão ser colocadas as informações.

No quadro "complemento" o servidor colocará as complementações ncessárias, de forma a complementar a solicitação seja acrescentando alguma informação ou colocando alguma observação.

Ao lado do quadro, possui o item "configuarações" onde tem as opções de "Enviar Email" e "Disponível no Portal". Quando selecionadas essas opções as informações relacionadas ao complemento serão disponibilizadas ao requerente (consumidor).

- Ao ser selecionada a opção "Enviar Email", o requerente da solicitação receberá um aviso através do email cadastrado no momento em que fez a solicitação.
- Ao selecionar a opção "Disponível no Portal", permite que o requerente acesse as informações quando for consultar a situação do processo no portal.

Também é possível anexar documentos na complementação. Para isso o servidor deve clicar em "Buscar" e selecionar o documento desejado. Caso seja necessário que o requerente tenha acesso a esse anexo, deverá ser selecionada a opção "Disponível Portal".

Por fim, ao terminar de complementar o referido processo, o servidor deverá clicar em "Confirmar" para finalizar.

| Elaborado | Revisado | Aprovado |
|-----------|----------|----------|

"Doe órgãos, doe sangue: Salve vidas"

6

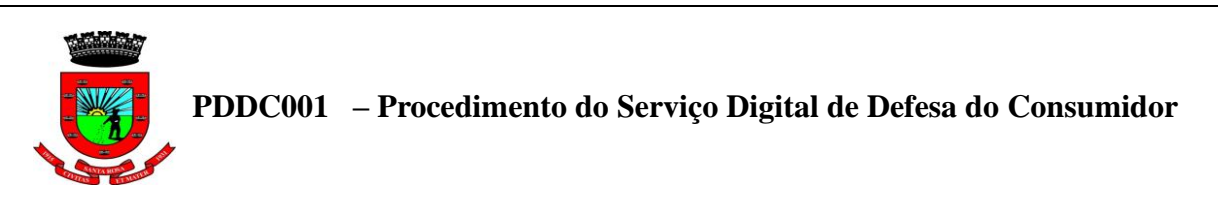

| 1 Complementar Processo                                       |                         |                                                         | Π×                    |
|---------------------------------------------------------------|-------------------------|---------------------------------------------------------|-----------------------|
| Complementar                                                  |                         |                                                         |                       |
| Processos                                                     |                         |                                                         |                       |
| Número/Ano Processo:                                          | Requerente:             |                                                         |                       |
| 14985 / 202                                                   | 2 1226479               | EMANUELI SOCHTIG HARTWIG                                |                       |
| Complemento;                                                  | Į                       | Configurações: Enviar E<br>Enviar E<br>Disponível no Pe | mail: 🗹 🕜<br>ortal: 🗹 |
| Atenção:<br>O tamanho máximo para o uplo<br>Anexar Documentos | oad de anexos é de 16MB |                                                         |                       |
| Arquivos:                                                     |                         | Buscar                                                  |                       |
| Disponível Portal: 🗹                                          |                         | - +                                                     |                       |
|                                                               |                         |                                                         |                       |
|                                                               |                         |                                                         |                       |
|                                                               |                         |                                                         |                       |
| Confirmar <u>L</u> impar                                      | <u>F</u> echar          |                                                         |                       |

j) Após confirmar aparecerá uma tela de impressão. Se desejar imprimir o arquivo deverá clicar em confirmar para gerar o PDF.

| 🗎 Imprimir/Exportar                               |                                      |   |          |  |  |
|---------------------------------------------------|--------------------------------------|---|----------|--|--|
| Layout:                                           | Impressão Complemento - com AR - Sen | ~ | ***      |  |  |
| Tipo de Cabeçalho/Rodapé:                         | Padrão IPM                           | ~ | <u> </u> |  |  |
| Formato:                                          | PDF                                  | ~ |          |  |  |
| Orientação:                                       | Padrão                               | ~ |          |  |  |
| Exibir em Fila de Impressão:                      | Exibir em Fila de Impressão: 🗌 💿     |   |          |  |  |
| Agendar para a Data/Hora: 00/00/0000 00:00:00 📃 📀 |                                      |   |          |  |  |
| Salvar Fisicamente: 🗌                             |                                      |   |          |  |  |
| Enviar relatório por e-mail: 🗌                    |                                      |   |          |  |  |
| Abrir em Janela do Sistema: 🗌 📀                   |                                      |   |          |  |  |
| Assinar ou Solicitar Assinatura: 🗌 📀              |                                      |   |          |  |  |
| Confirmar Limpar                                  | Fechar                               |   |          |  |  |
| <u>Comman</u> <u>L</u> impar                      | Fechar                               |   |          |  |  |

k) O próximo passo é tramitar o processo para o centro de custo do PROCON. Para isso, é necessário clicar em "Movimento" e selecionar a opção "Tramitar".

| Elaborado | Revisado | Aprovado |
|-----------|----------|----------|

"Doe órgãos, doe sangue: Salve vidas"

Av. Expedicionário Weber, 2983 - Santa Rosa/RS - <u>www.santarosa.rs.gov.br</u> Fone (55) 3511-5100

7

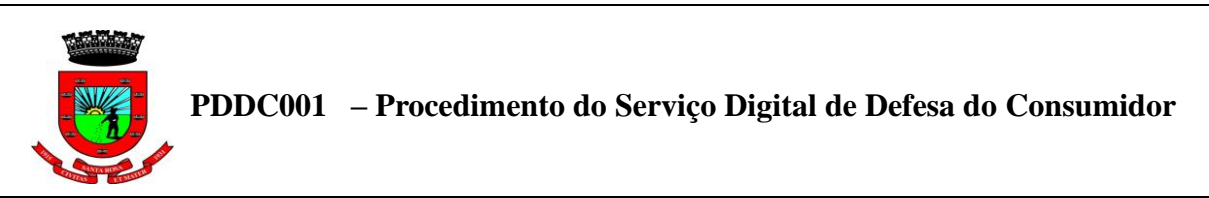

| 🚯 Gerenciamento de Processo Digital [i                                                                                                  | Processo Detalhado]                                                                                                    |                                                   |                                                           |               |  |  |
|----------------------------------------------------------------------------------------------------|----------------------------------------------------------------------------------------------------|---------------------------------------------------|-----------------------------------------------------------|---------------|--|--|
| Ano: 2022 Meu Usuário<br>Bloco: Selecione o Bloco<br>Situação: Todos ▼ Situ<br>Possui Fluxo Relacionado: Todos ▼ Possui E               | : ♥ ●<br>Jação da Taxa: Todos<br>apas Atrasadas: Todos ♥                                                                                                    | Tipo Assunto x Subassunto: Todos                  | Possui Anexos: Todos 🗸                                    |               |  |  |
| Filtro: Subassunto - Descrição                                                                                                    | Filtro: Subassunto - Descrição V Contém V PROCON Consultar V<br>Novo Processo Código de Barras V Movimento V<br>Visualizar V S Readequação V W Receber Lote |                                                   |                                                           |               |  |  |
| N         Ano         Requerente           Nome Razão         Nome Razão         149         2022         EMANUELI SOCHTIG HA         1 | Tramitar Complementar                                                                                                    | rtura Assunto - Descr 3<br>Tramitar SOLICITAÇÃO P | Subassunto - Descrição Última<br>PROCON - ATENDIMENT Hoje | A Indicativos |  |  |
|                                                                                                    | Transferência de Usuári                                                                                                    | 0                                                 |                                                           |               |  |  |
|                                                                                                    |                                                                                                    |                                                   |                                                           |               |  |  |
|                                                                                                    |                                                                                                    |                                                   |                                                           |               |  |  |
| < <   Página: <u>1</u> de 1   > >  📿                                                                                                    | 🖶 🔍 1 Linha Selecionada 🚦                                                                                                    | 🗰 🔅 Padrão                                        | ~                                                         |               |  |  |

 Para fazer a tramitação deverá ser colocada uma observação, sendo este, um item obrigatório a ser preenchido para tramitar. Após deverá ser selecionado o centro de custo do PROCON, ao qual deseja-se encaminhar o processo. Preenchida todas as informações, o servidor deverá clicar em "confirmar".

| Movimentar Processo                                                       | Π×  |
|---------------------------------------------------------------------------|-----|
| Tramitar Tramites                                                         |     |
| Número/Ano: 14985 / 2022 🔍                                                | A   |
| Requerente: 1226479 - EMANUELI SOCHTIG HARTWIG                            |     |
| Centro Custo Atual: 04.004.003 🕒 DEPTO DE PROTEÇÃO E DEFESA DO CONSUMIDOR |     |
| Observação: Encaminha-se ao PROCON para demais complementos.              |     |
| Informações de Destino                                                    |     |
| Tramitar Para: Centro de Custo 🗸                                          |     |
| Centro de Custo: 2022 / 04.004.003                                        |     |
| Atenção:<br>O tamanho máximo para o upload de anexos é de 16MB            | - 1 |
| Anexar Documentos                                                         |     |
| Arquivos: Buscar                                                          |     |
| Disponível Portal: 🖌                                                      |     |
| Arquivos: Buscar                                                          |     |
| Disponível Portal: 🗹                                                      | -   |
| Confirmar Limpar Eechar                                                   |     |

| Elaborado | Revisado | Aprovado |
|-----------|----------|----------|

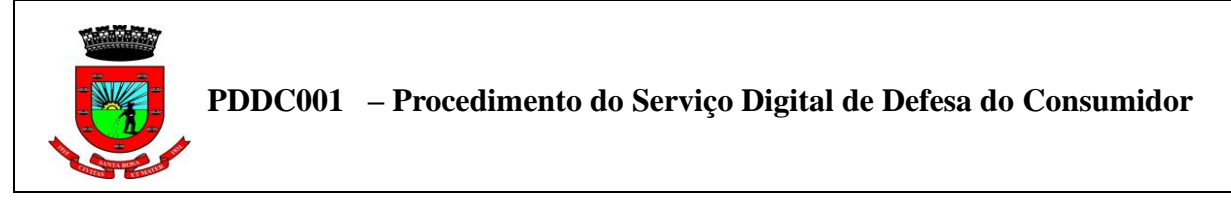

# 5.2 Descrição das atividade referente a finalização das solicitações do serviço digital do PROCON

a) Caso ocorra uma situação em que o consumidor desista do processo ou resolva a situação, o processo poderá ser cancelado.

Para isso, o servidor deverá ir em gerenciamento de processos e localizar o processo a ser cancelado, selecioná-lo, clicar em "Finalização" e selecionar a opção "Cancelar".

| 🗟 Gerenciamento de Processo Digital [Processo Detalhado]                                                              |
|----------------------------------------------------------------------------------------------------|
| Ano: 2022 Meu Usuário: Usuário Atual:<br>Bloco: Selecione o Bloco                                                     |
| Situação: Todos V Possui Anexos: Todos V                                                                              |
| Possui Fluxo Relacionado: Todos 🗸 Possui Etapas Atrasadas: Todos 🗸 Tipo Assunto x Subassunto: Todos 🗸                 |
| Filtro: Número 🗸 Contido em 🗸 14985 🔍 Consultar 💌                                                                     |
| 🖂 Novo Processo 👌 Código de Barras 🔻 🕹 Movimento 👻                                                                    |
| 🔎 Visuəlizar 🔻 🤹 Readequação 👻 🎢 Workflow 👻 🛄 Einalização 🔹 🔯 Manutenção 🔹 🗮 Apensamento 👻 🛅 Atividades 👻 📰 Taxas 👻   |
| N         Ano         Requerente         Último T         Subassunto - Descrição         Última A         Indicativos |
| 149   2022   EMANUELI SOCHTIG HA   12/04/202 Un Reabrir Societa TACAO   PROCON - ATENDIMENT   1 Dia                   |
|                                                                                                    |
| C Transferir de Arquivo                                                                                               |
|                                                                                                    |
|                                                                                                    |
|                                                                                                    |
|                                                                                                    |
|                                                                                                    |
|                                                                                                    |
|                                                                                                    |
|                                                                                                    |
| < 🗧 Página: 💶 de 1 🛛  >> 📿   🖶 Q 🛛 1 Linha Selecionada 📖   💠 Padrão 🗸 🗸                                               |

Em seguida deverão ser preenchidas as informações para fazer o cancelamento. A observação é um item obrigatório. Ao fazer o cancelamente deverá ser selecionada a opção "Arquivar Processo", e a Localização Física deverá ser o PROCON.

| 1 Cancelar Process            | 50                                 |   | l                        |                                 |
|-------------------------------|------------------------------------|---|--------------------------|---------------------------------|
| Número/Ano:                   | 14985 / 2022 🔍                     |   |                          |                                 |
| Requerente:                   | 1226479 - EMANUELI SOCHTIG HARTWIG |   |                          |                                 |
| Observação:                   |                                    |   |                          |                                 |
|                               |                                    | Į |                          |                                 |
| Arquivar Processo: 🗸          |                                    |   |                          |                                 |
| Localização Física:           | 33 ROCON                           |   |                          |                                 |
| Número da Caixa:              |                                    |   |                          |                                 |
| Número de Controle:           |                                    |   |                          |                                 |
| Número de Folhas:             |                                    |   | lo                       | Aprovado                        |
|                               |                                    |   | alve vidas"              |                                 |
|                               |                                    |   | <u>r.santarosa.rs.go</u> | <u>v.br</u> Fone (55) 3511-5100 |
| <u>C</u> onfirmar <u>L</u> in | npar <u>E</u> echar                |   |                          |                                 |

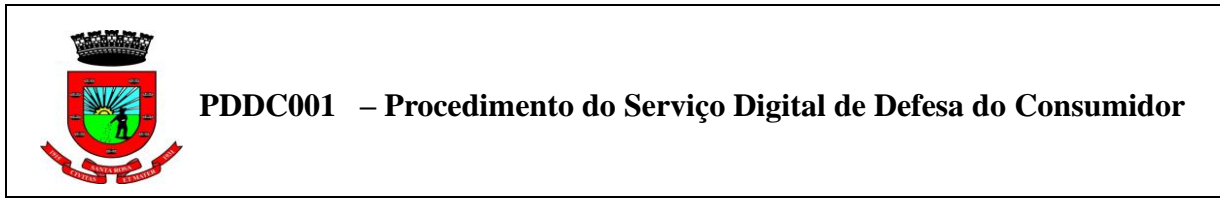

b) Quando o processo for finalizado ele deverá ser encerrado. para encerrar um processo o servidor deverá ir em gerenciamento de processo, localizar o processo a ser encerrado e selecioná-lo, após clicar em "finalização" e selecionar a opção "encerrarr".

Em seguida deverão ser

preenchidas as informações para fazer o encerramento.Sendo obrigatório preencher o item "parecer", onde deverá ser selecionada a situação da solicitação, por exemplo, se foi deferido ou indeferido. Ao fazer o encerramento, deverá ser selecionada a opção "Arquivar Processo", e a Localização Física deverá ser o PROCON.

| Encerrar Processo                               | Π× |                                                        |
|-------------------------------------------------|----|--------------------------------------------------------|
| Número/Ano: 14985 / 2022 🔍                      |    |                                                        |
| Requerente: 1226479   EMANUELI SOCHTIG HARTWIG  |    |                                                        |
| Parecer: Deferido 🗸                             |    |                                                        |
| Observação: TESTE FINALIZADO                    |    |                                                        |
|                                                 |    |                                                        |
|                                                 |    |                                                        |
|                                                 |    |                                                        |
| Arguivar Processo: 🗸                            | 11 |                                                        |
| Localização Física: 33 🔍 PROCON                 |    |                                                        |
| Número da Caixa:                                |    |                                                        |
| Número de Controle:                             |    |                                                        |
| Número de Folhas:                               |    | Aprovado                                               |
|                                                 |    | <b>.</b>                                               |
|                                                 |    | ve vidas"                                              |
|                                                 |    | nteress as coultr Eens (55) 2511 5100                  |
|                                                 |    | <u>intarosa.is.gov.or</u> rone ( <i>33</i> ) 3311-3100 |
| <u>C</u> onfirmar <u>L</u> impar <u>E</u> echar |    |                                                        |

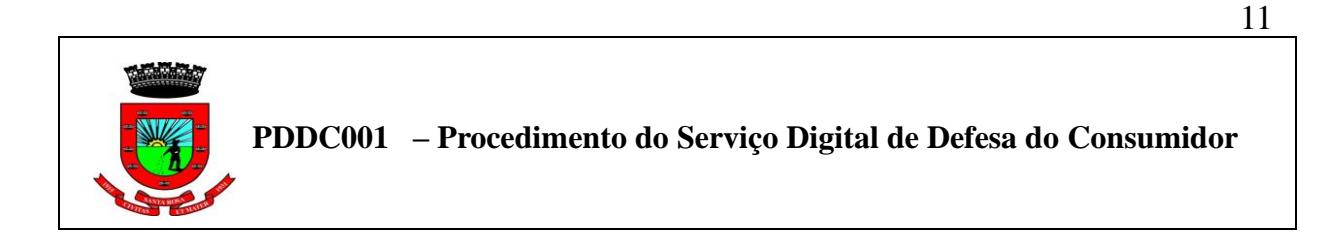

c) Caso seja necessário fazer a reabertura do processo, o servidor deverá ir em gerenciamento de processo, localizar o processo a ser reaberto e selecioná-lo, após clicar em "reabrir".

| Gerenciamento de Processo Digital [Processo Detalhado]     Ano: 2022 Meu Usuário: Usuário Atual:     Bloco: Selecione o Bloco     Situação: Arquivado      Situação: Arquivado     Situação: Arquivado     Possui Etapas Atrasadas: Todos     Topo Assunto x Subassunto: Todos     Possui Etapas Atrasadas: Todos |  |  |  |  |  |  |
|----------------------------------------------------------------------------------------------------|--|--|--|--|--|--|
| Filtro: Subassunto - Descrição 🗸 Contém V PROCON 🔍 Consultar 🔻                                                                                                    |  |  |  |  |  |  |
| 🔄 Novo Processo 👃 Código de Barras 👻 🕹 Movimento 👻                                                                                                    |  |  |  |  |  |  |
| 🔎 Visualizar 🔻 🚭 Readequação 🔻 🧨 Workflow 👻 🛄 Finalização 💌 🔯 Manutenção 🔻 📇 Apensamento 💌 🛃 Atividades 👻 調 Taxas 💌                                                                                                    |  |  |  |  |  |  |
| N         Ano         Requerente         Último T         Subassunto - Descrição         Última A         Indicativos                                                                                                    |  |  |  |  |  |  |
| 🛛 149 2022 EMANUELI SOCHTIG HA 12/04/202 📑 Reabrir SOLICITAÇÃO PROCON - ATENDIMENT Hoje 💄 🛚 🖉                                                                                                    |  |  |  |  |  |  |
| Reabrir<br>Arquivar<br>Transferir de Arquivo                                                                                                    |  |  |  |  |  |  |
| 🖂 <   Página: 🚹 de 1  >>  🔁   🖶 Q, 1 Linha Selecionada 🥅   🏠 Padrão 🗸 🗸                                                                                                    |  |  |  |  |  |  |

| Elaborado | Revisado | Aprovado |
|-----------|----------|----------|

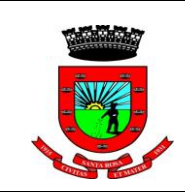

PDDC001 – Procedimento do Serviço Digital de Defesa do Consumidor

## 6 REVISÃO

| Revisão | Item | Data |
|---------|------|------|
|         |      |      |
|         |      |      |
|         |      |      |
|         |      |      |
|         |      |      |

| Elaborado | Revisado | Aprovado |
|-----------|----------|----------|